# Manual

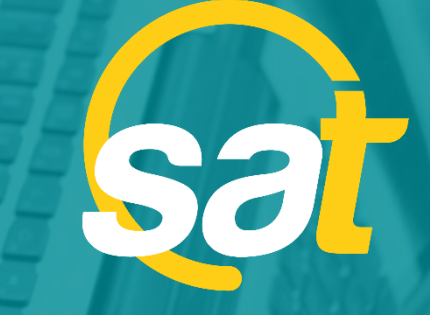

≥

⊳

z

C

⊳

**SAT:** GUÍA DE ACTIVACIÓN DE CLAVE VIRTUAL PARA EMPRESAS

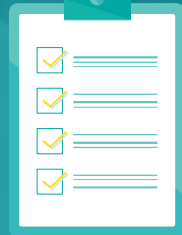

Banco Bolivariano

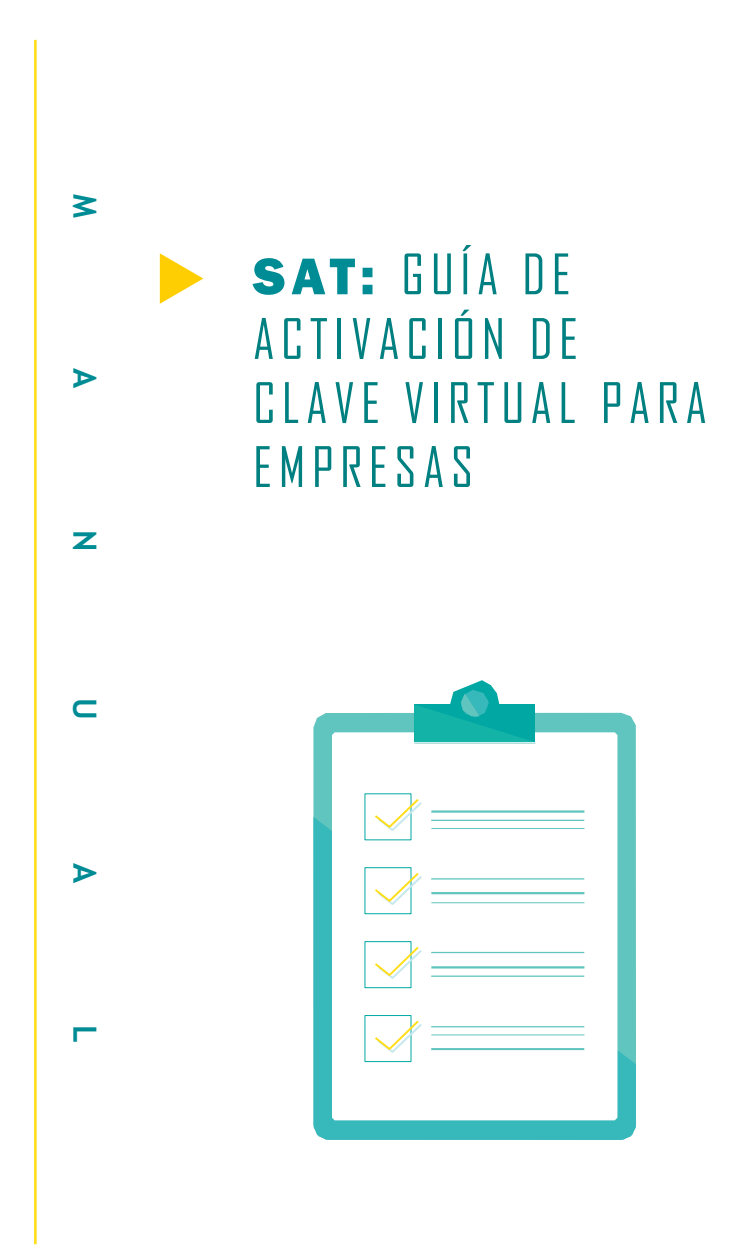

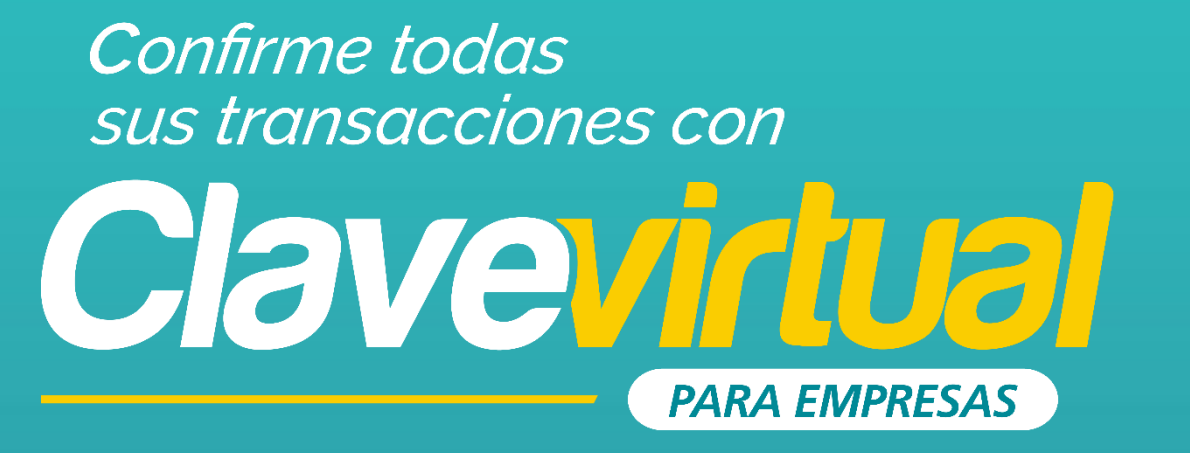

### GUÍA DE ACTIVACIÓN EN MÓVIL

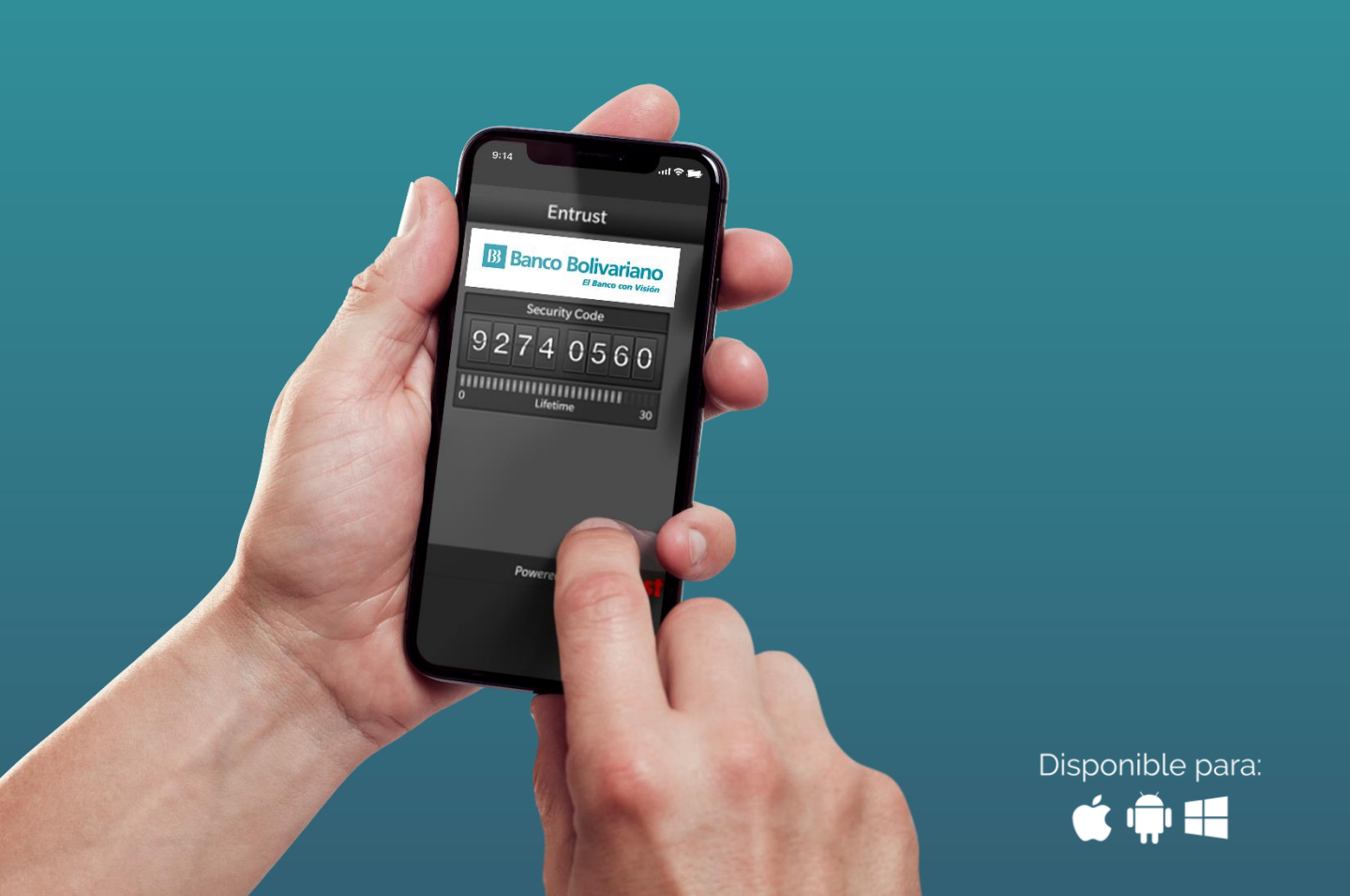

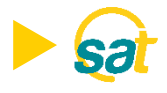

Descargue la aplicación Entrust IdentityGuard Mobile desde las tiendas:

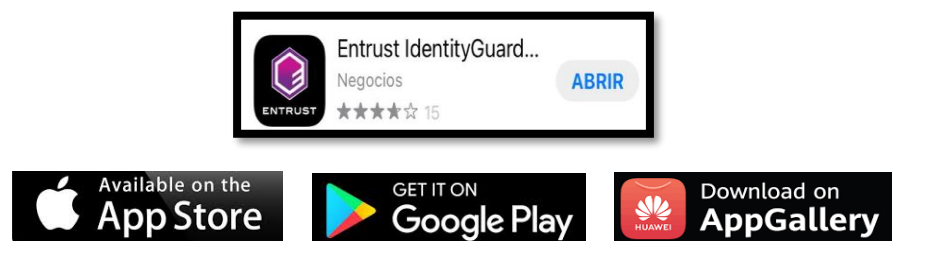

 Ingrese al SAT desde bolivariano.com con su usuario y contraseña y resuelva la operación matemática que se le presenta para autenticar su ingreso.

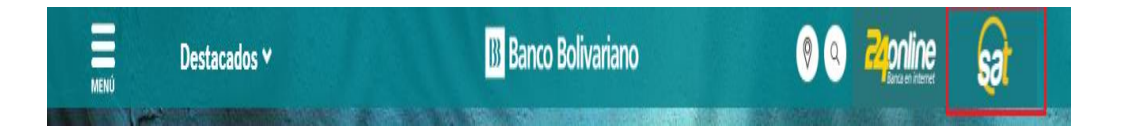

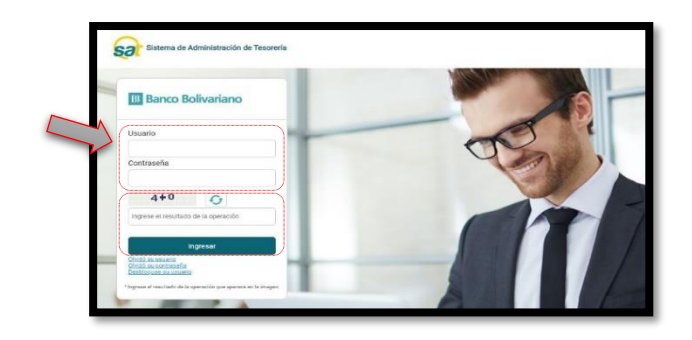

2. Al ingresar escoja el menú de servicios varios, luego claves y dispositivos y seleccione activación de clave virtual.

| sər            |             |       |        |         |                  |                          |               |                       |           |                          |                           |             |
|----------------|-------------|-------|--------|---------|------------------|--------------------------|---------------|-----------------------|-----------|--------------------------|---------------------------|-------------|
| Administración | Facturación | Pagos | Cobros | Seguros | Servicios Varios | Factoring<br>Electronico | Créditos      | Confirming            | 24Online  |                          |                           |             |
|                |             |       |        |         | Chequeras        | Claves y<br>Dispositivos | Tran<br>Valo  | nsportación de<br>xes | Consultas | Transacciones<br>Remotas | Documentos<br>Tributarios |             |
|                |             |       |        |         |                  | Bloqueo de               |               |                       |           |                          | Ecuador, 5 Ago            | sto de 2020 |
|                |             |       |        |         |                  | Desbloque                |               |                       |           |                          |                           |             |
| USTED SE EN    |             | EN    |        |         |                  | Desbloque                |               |                       |           |                          |                           |             |
| SFR            | VIC         | 105   | SV     | AR      | IOS              | Activación               | Clave Virtual |                       |           |                          |                           |             |

**NOTA:** Para un mejor soporte puede descargar la guía de activación en PDF del link en la pantalla.

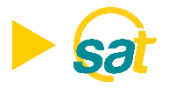

**3. Lea y acepte los términos y condiciones** marcando la casilla de confirmación y dé clic sobre Aceptar y continuar.

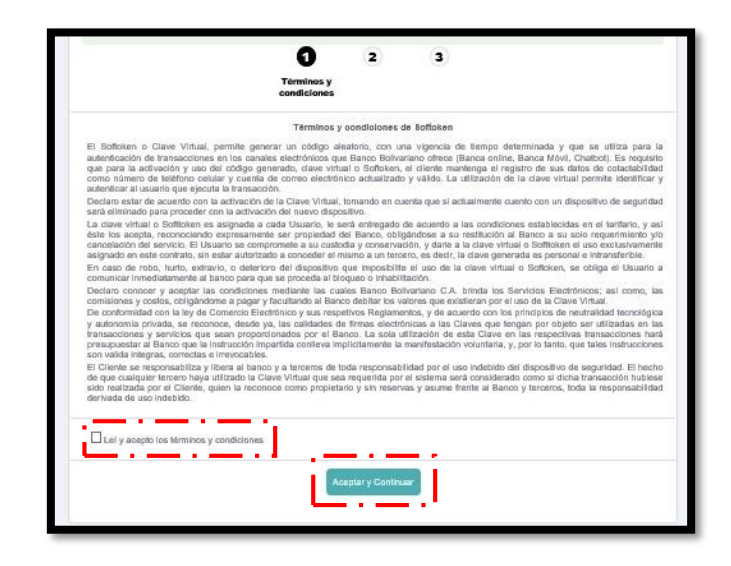

4. Seleccione del menú los usuarios a vincular a la Clave Virtual para empresas.

| Administración | Facturación                  | Pagos                       | Cobros                            | Seguros | Servicios Varios           | Electronico  | Créditos                     | Confirming | 240nline                |                         |
|----------------|------------------------------|-----------------------------|-----------------------------------|---------|----------------------------|--------------|------------------------------|------------|-------------------------|-------------------------|
|                |                              |                             |                                   |         | Chequeras Claves<br>Dispos | y<br>itivos  | Transportación de<br>Valores | Consulta   | ransacciones<br>Remotas | Document<br>Tributarios |
|                | Claves y Dispo<br>Activación | sitivos   Activ<br>Clave Vi | ación Clave Virtu<br><b>rtual</b> | al      |                            |              |                              |            |                         |                         |
|                |                              |                             |                                   |         |                            | Activ        | ación Clave Virtu            | al         |                         |                         |
|                |                              |                             |                                   |         |                            | 1            | 0                            | 3          |                         |                         |
|                |                              |                             |                                   |         |                            |              | Seleccionar<br>usuario       |            |                         |                         |
|                |                              |                             | Г.,                               |         |                            | Activación ( | lave Virtual: Págir          | na 1 de 1  | · — · I                 |                         |
|                |                              |                             | 1.1                               | s       |                            |              |                              |            | e sa                    |                         |
|                |                              |                             |                                   | V       | USUA                       | RIO1         | EMF                          | PRESA S.A. | - I                     |                         |
|                |                              |                             | 1.1                               | 4       | USUA                       | RIO2         | EMF                          | PRESA S.A. |                         |                         |
|                |                              |                             |                                   |         | USUA                       | RIO3         | EMF                          | PRESA S.A. |                         |                         |
|                |                              |                             |                                   |         |                            |              |                              |            | i                       |                         |

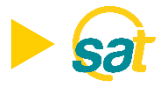

 Dentro de Entrust en su celular ir a la opción de añadir Identidad, ingrese el número de serie y código de activación que se muestran en su pantalla desde el SAT.

| ▲ ACTIVATE IDENTITY         Identity Name       Enter the code below on your portal page, or give it to your administrator or help desk, to complete the activation process. This code will not be displayed again.         Identity Provider URL       Serial Number         1031544800       Activation Code         5052704809459236       Registration Code         103154400       Image: Complete the registration code to the page.         1031544800       Image: Complete the registration code to the page.         1031544800       Image: Complete the registration code to the page.         1031544800       Image: Complete the registration code to the page.         1031544800       Image: Complete the registration code to the page.         1031544800       Image: Complete the registration code to the page.         1031544800       Image: Complete the registration code to the page.         1031544800       Image: Complete the registration code to the page.         1031544800       Image: Complete the registration code to the page.         1031544800       Image: Complete the registration code to the page.         1031544800       Image: Complete the registration code to the page.         1031544800       Image: Complete the registration code to the page.         1031544800       Image: Complete the registration code to the page.         1031544800       Image: Complete the | 1:16 <i>ব</i><br>◀ Search                                          | ail lte 🗩 | 1:16<br>◀ Searct                  | - <b>-7</b><br>h                                                                                                    |
|----------------------------------------------------------------------------------------------------|--------------------------------------------------------------------|-----------|-----------------------------------|----------------------------------------------------------------------------------------------------|
| Identity Name   Banco Bolivariano   Identity Provider URL     Serial Number   1031544800   Activation Code   5052704809459236     Registration Code   25558-14553                                                                                                    | ← ACTIVATE IDENTITY                                                |           | <del>(</del>                      | ACTIVATE IDENTITY                                                                                                    |
| Serial Number<br>1031544800<br>Activation Code<br>5052704809459236<br>Registration Code<br>25558-14553<br>I have provided the registration code to the<br>portal, administrator or help desk                                                                                                    | Identity Name<br>Banco Bolivariano<br>Identity Provider URL        |           | Ent<br>pag<br>heli<br>pro<br>disj | ter the code below on your portal<br>ge, or give it to your administrator or<br>p desk, to complete the activation<br>ccess. This code will not be<br>played again. |
| I have provided the registration code to the portal, administrator or help desk                                                                                                    | Serial Number<br>1031544800<br>Activation Code<br>5052704809459236 |           |                                   | Registration Code 25558-14553                                                                                                    |
| Next                                                                                                    | Novt                                                               |           | Ø                                 | I have provided the registration code to the<br>portal, administrator or help desk                                                                                  |

6. Ingrese en la web del SAT el código de registro que se muestra en la app de Entrust.

| asi      | 1                                                                                                    | tivación Clave Virtua                                                                                                    | :<br>0                                                                                                    |
|----------|----------------------------------------------------------------------------------------------------|----------------------------------------------------------------------------------------------------|----------------------------------------------------------------------------------------------------|
| ĝ        |                                                                                                    | Activ                                                                                                    | ración                                                                                                    |
| <b>a</b> | El costo                                                                                                    | por el servicio es de                                                                                                    | \$ 8.96                                                                                                    |
| 6        | Número de Serie: 5144725750                                                                                                    | a 776 ° .                                                                                                    |                                                                                                    |
| ÷        | Código de Registro:                                                                                                    |                                                                                                    |                                                                                                    |
|          | Ingrese su código temporal                                                                                                    | Enviar                                                                                                    |                                                                                                    |
|          | Para realizar la Activación del Softok<br>1. Ingrese el número de soria y codig<br>2. Ingrese el código de registro gene<br>3. Solicite su código temporal preso<br>4. Ingrese el código temporal de 8 dí | en, debe seguir los sig<br>o de activación en la A<br>rado en la App Entrust.<br>nando el botón "Enviar"<br>gitos enviado al correo | uientes pasos:<br>pp Entrust (Campos marcados con rojo).<br>Su tiempo de vigencia es de 5 minutos.<br>electrónico, y presione el botón "Activar". |

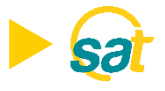

7. Al dar clic en **ENVIAR**, recibirá en su correo electrónico registrado su código temporal de 8 dígitos.

| Ingrese su código tem                                                          | loral Enviar                                                                                                    |
|--------------------------------------------------------------------------------|----------------------------------------------------------------------------------------------------|
| Para realiza<br>1. Ingrese e<br>2. Ingrese e<br>3. Solicite si<br>4. Ingrese e | la Activación del Softoken, debe seguir los siguientes pasos:<br>número de serie y codigo de activación en la App Entrust.(Campos marcados con rojo).<br>código de registro generado en la App Entrust.<br>código temporal presionando el botón "Enviar".Su tiempo de vigencia es de 5 minutos.<br>código temporal de 8 dígitos enviado al correo electrónico, y presione el botón "Activar". |
|                                                                                | Activar Regresar                                                                                                    |

8. Ingrese en la web su código temporal y dé clic en el botón de ACTIVAR.

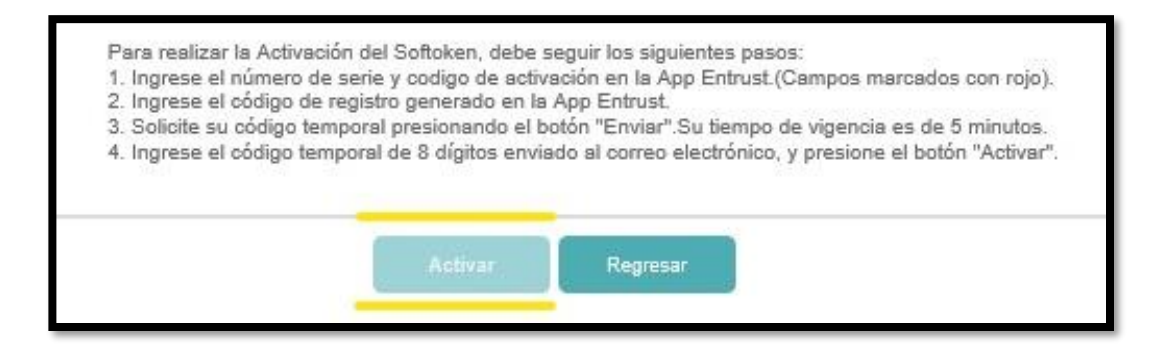

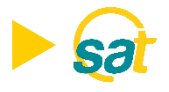

9. Para su respaldo recibirá un correo electrónico notificando la activación de su Clave Virtual para empresas.

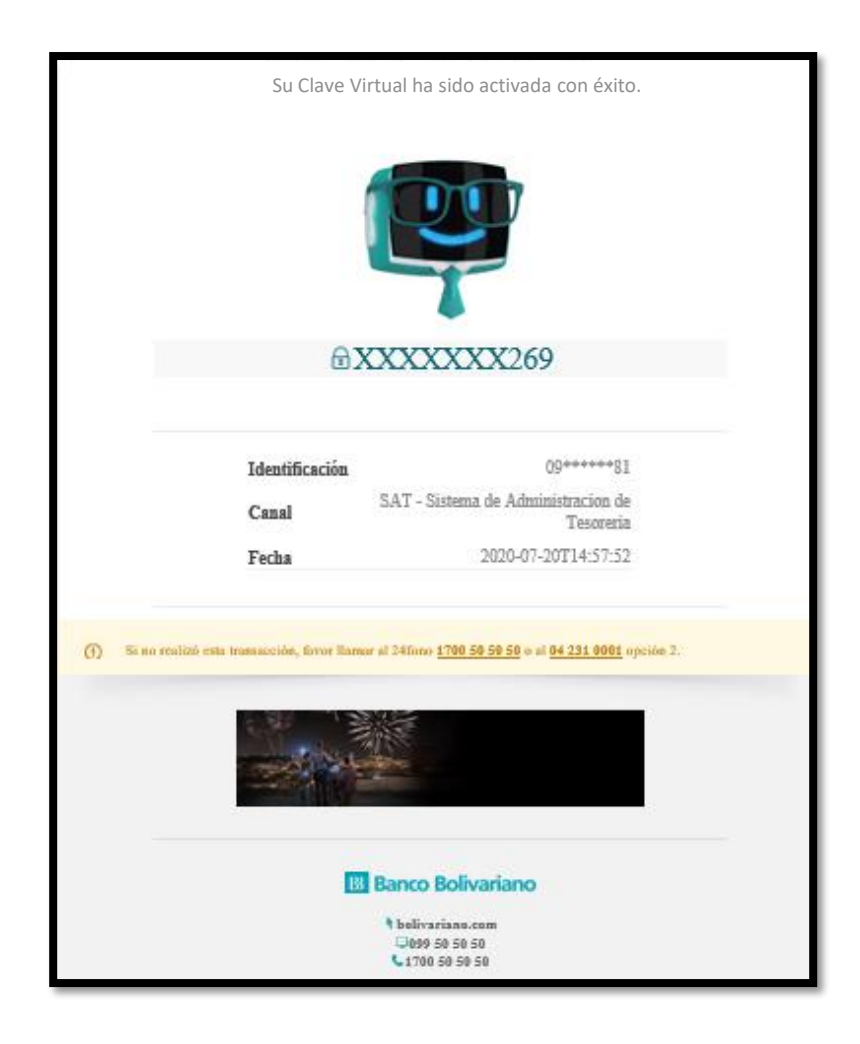

**Nota:** Una vez activada su Clave Virtual para empresas, cada vez que apruebe una orden a través del SAT deberá ingresar a la aplicación de Entrust desde su celular y generar sus coordenadas.

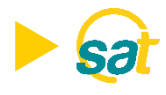

## FACTOR DE AUTENTICACIÓN

Luego de instalar y activar la clave en la aplicación **Entrust Identity Guard Mobile** en su teléfono celular, deberá configurar un factor de autenticación de identidad o establecer un **PIN** numérico de 4 dígitos para poder acceder y generar sus claves.

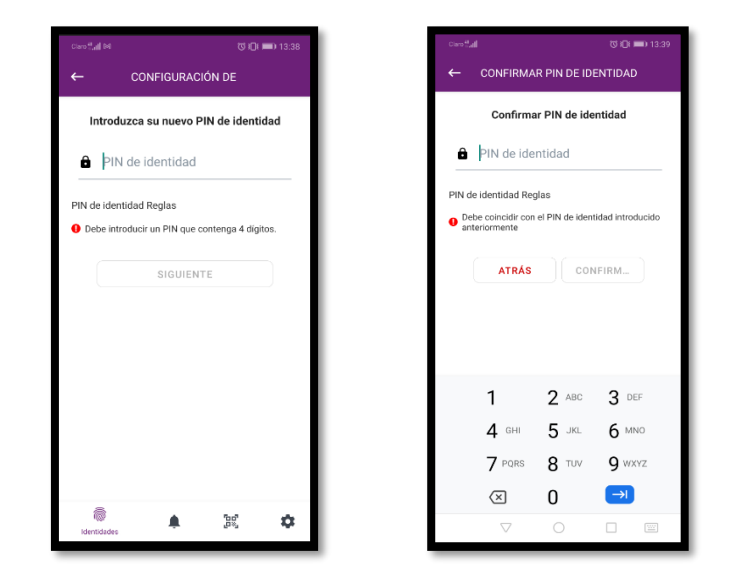

El **PIN** de 4 dígitos debe recordarlo siempre para poder generar sus claves para aprobar sus pagos en SAT. La clave tiene tiempo de vigencia de 30 segundos.

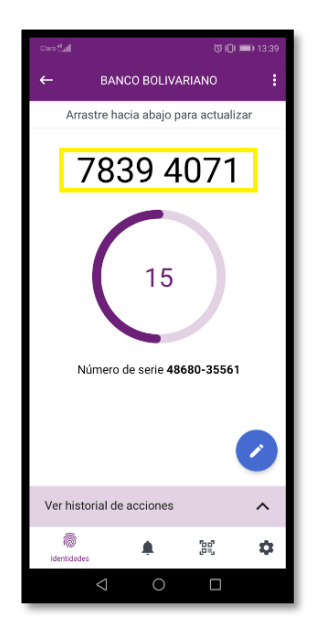

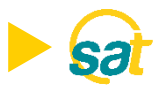

#### Desbloqueo o restablecimiento del PIN de Entrust Identity Guard Mobile

Si introduce demasiados PIN incorrectos, la aplicación se bloqueará.

Para realizar el desbloqueo o restablecimiento del PIN el usuario deberá llamar a soporte SAT al 5 505050 opción 2.

1. En la pantalla de la aplicación bloqueada, seleccione el ícono desbloquear.

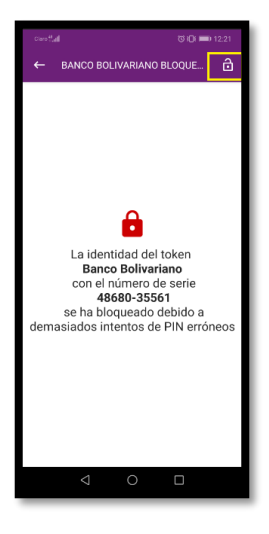

2. Proporcione el código a soporte SAT para reestablecer el PIN al servicio.

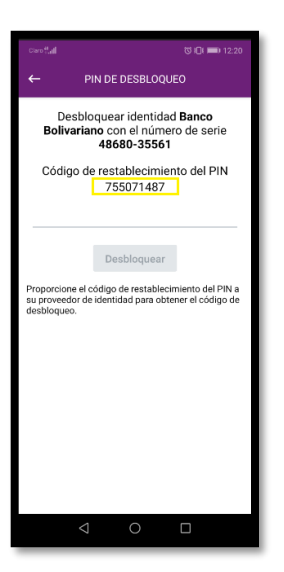

S

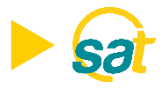

**3.** Introduzca el **código de desbloqueo** que le proporciona Soporte SAT en la aplicación, y luego seleccione **DESBLOQUEAR**.

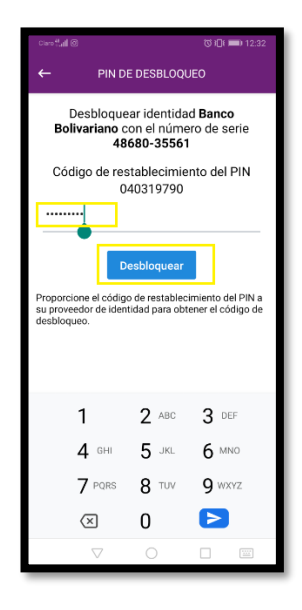

4. Introduzca el nuevo PIN, confírmelo y seleccione Aceptar.

# B Banco Bolivariano

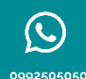

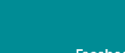

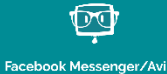

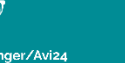

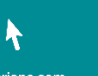

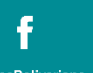

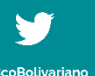

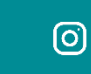

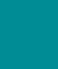

in